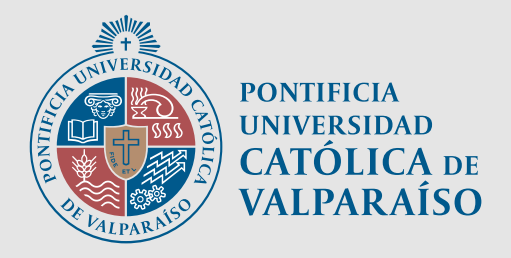

# Estimado participante

Recuerda que para completar tu proceso de capacitación en el curso "nombre del curso" debes emitir la Declaración Jurada, según norma de Sence.

Para generar dicho documento sigue estos pasos:

Ingreso

Accede a la plataforma SENCE DECLARACIÓN JURADA https://aplicaciones.sence.cl/DeclaracionJurada/

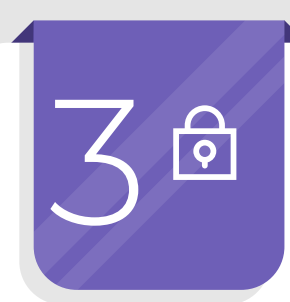

### Datos de solicitud /Acceso

(Debes ingresar tu Run y CUS. Luego presione el botón ingresar)

\*Si el participante debe presentar conectividad para generar la Declaración Jurada

\*El documento se genera al presionar el botón "Generar Documento"

### Perfil

Su perfil corresponde a "Participante". Haga clic en el selector de lista y seleccione la opción "Participante"

# **Completar información**

Ciudad /Profesión u oficio/ Dirección particular / Comuna de residencia / Aceptar términos y condiciones

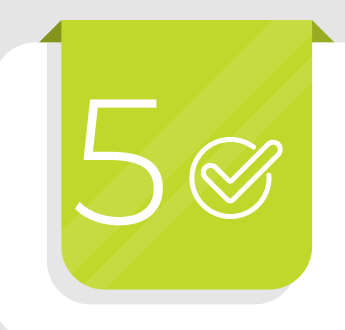

## Confirmación

Una vez generada la DJ, podrás visualizar en tu perfil el siguiente icono 🚹 que confirma la emisión del documento y tu proceso de capacitación ha finalizado.

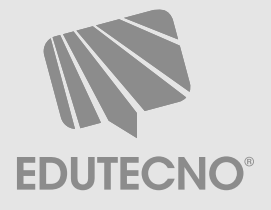

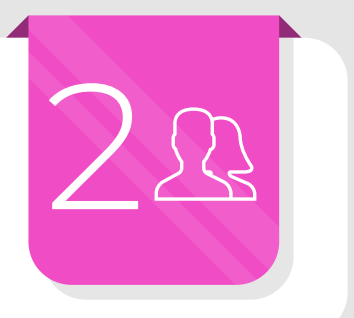

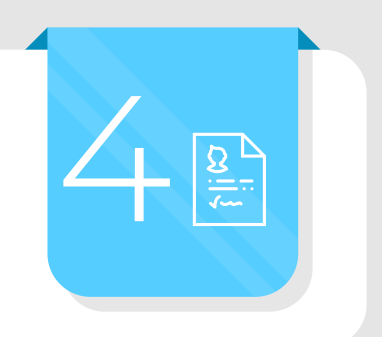